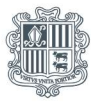

**Govern d'Andorra** Departament d'Ocupació i Treball

## GUIA PER A LA TRAMITACIÓ DE LA <u>MODIFICACIÓ DE L'ABAST</u> DE SUSPENSIÓ TEMPORAL DELS CONTRACTES DE TREBALL (STCT) I LA REDUCCIÓ DE LA JORNADA LABORAL (RJL)

DECRET 438/2021

## ABANS DE COMENÇAR LA TRAMITACIÓ

IMPORTANT: Cal utilitzar navegador Firefox, Chrome o Edge.

Accediu al web <u>www.treball.ad</u>, apartat *STCT / RJL 2022*, on trobareu tota la informació necessària sobre les mesures en matèria laboral relatives a l'STCT i l'RJL previstes a partir de l'1/1/2022.

També hi trobareu:

- El Quadre resum: empreses que es poden acollir a l'STCT o a l'RJL en vigor a partir de l'1/1/2022, que resumeix les mesures en aquesta matèria.

- L'apartat de *Preguntes freqüents,* que dona resposta a diverses qüestions relatives a la sol·licitud inicial, de prolongació automàtica, de modificació de l'abast, o d'incorporació d'assalariats a una STCT o RJL.

- Les guies per la tramitació al web de les diferents sol·licituds.

- Les sol·licituds inicials, de modificació, i d'incorporació d'assalariats a una STCT o RJL s'han de tramitar pel web www.treball.ad. No es poden tramitar per correu electrònic, ni per cap mitjà diferent del posat a disposició a través del web.

- Assegureu-vos que disposeu dels accessos necessaris (certificat electrònic o MIL personal).

- No oblideu, abans de tramitar la vostra sol·licitud inicial, de verificar en quin supòsit es troba la vostra activitat principal i que compliu cumulativament els requisits comuns a tots els supòsits i els específics del vostre supòsit.

- Finalment, prepareu els documents necessaris per tal de tenir-los omplerts i a punt quan es requereixin al moment de formalitzar la vostra sol·licitud d'STCT o d'RJL.

## INICI DE LA TRAMITACIÓ PER LA MODIFICACIÓ DE L'ABAST

1. Accediu al web <u>www.treball.ad</u> (Cal utilitzar navegador Firefox, Chrome o Edge)

Hi trobareu el bàner "Suspensió temporal dels contractes de treball o reducció de la jornada laboral 2022", amb què podeu accedir al mòdul de "Modificació 2022".

| Sol·licitud inicial                                                                                          | Modificació                                                                                                    |  |  |
|----------------------------------------------------------------------------------------------------|----------------------------------------------------------------------------------------------------|--|--|
| Sol·licitud inicial de suspensió temporal dels contractes de treball o de<br>reducció de la jornada laboral. | Sol·licitud de modificació de suspensió temporal dels contractes de<br>treball o de reducció de la jornada laboral.  |  |  |
| Accedir al formulari                                                                                         | Accedir al formulari                                                                                                 |  |  |
| Consulta                                                                                                    | Incorporació                                                                                                    |  |  |
| Estat d'una suspensió temporal dels contractes de treball o d'una<br>reducció de la jornada laboral.         | Incorporació d'assalariats a una suspensió temporal del contracte de<br>treball o de reducció de la jornada laboral. |  |  |
| Accedir al formulari                                                                                         | Accedir al formulari                                                                                                 |  |  |
| Consulta (2020)                                                                                              |                                                                                                    |  |  |
| Estat d'una suspensió temporal dels contractes de treball o d'una<br>reducció de la jornada laboral.         |                                                                                                    |  |  |

2. Comenceu per introduir al formulari les dades de l'empresa que sol·licita:

a) Número de declarant de la CASS: el trobareu als fulls de declaració de les cotitzacions mensuals de la Caixa Andorrana de Seguretat Social.

b) NIA o NRT (sense les lletres): NIA (número d'identificació administrativa); NRT (número de registre tributari) de la persona física o jurídica titular del negoci, segons escaigui.

| Gover                                                                                 | n d'Andorra                                                |
|---------------------------------------------------------------------------------------|------------------------------------------------------------|
| Modificació de suspensió ter<br>o de reducció d                                       | mporal dels contractes de treball<br>le la jornada laboral |
| Dades de l'empresa que sol·licita                                                     |                                                            |
| Número declarant CASS                                                                 | NIA/NRT de l'empresa                                       |
| Aquest número el trobareu als fulls de declaració de cotitzacions mensuals de la CASS | Indicar l'NRT sense les lletres                            |
| Seg                                                                                   | üent pas >                                                 |

- 3. Cliqueu a "Pas següent" per continuar.
- 4. Introduïu el codi que rebreu al correu electrònic indicat a la sol·licitud inicial.

| Govern d'Andorra                                                                                                    |                                                                            |  |
|----------------------------------------------------------------------------------------------------|----------------------------------------------------------------------------|--|
| Modificació de suspensió temp<br>o de reducció de                                                                         | ooral dels contractes de treball<br>la jornada laboral                     |  |
| Codi d'accés                                                                                                    |                                                                            |  |
| Us hem enviat un codi d'accés a la bústia de contacte que vau indicar a la se<br>aquest codi a continuació per continuar: | ol·licitud inicial de RJL/STCT (eric_sole@govern.ad). Si us plau, indiqueu |  |
|                                                                                                    |                                                                            |  |
| Següen                                                                                                    | : pas >                                                                    |  |

5. Introduïu al formulari les dades de l'assalariat i l'empresa que sol·licita:

| Govern d'Andorra                                 |                                                        |  |  |  |
|--------------------------------------------------|--------------------------------------------------------|--|--|--|
| Modificació de suspensió tem<br>o de reducció de | poral dels contractes de treball<br>la jornada laboral |  |  |  |
| Consulta la situació de STCT o RJL               |                                                        |  |  |  |
| Núm. de cens persona assalariada                 | Núm. de comerç on treballa l'assalariat                |  |  |  |
| Indicar l'NRT sense les lletres                  |                                                        |  |  |  |
| Decret                                           | Supòsit                                                |  |  |  |
| Seleccionar una opció 🗸                          | Seleccionar una opció 🗸                                |  |  |  |
| Cons                                             | ulta >                                                 |  |  |  |

a) Número de cens de l'assalariat

b) Núm. de registre de comerç: indiqueu el número de comerç que correspon a la sol·licitud inicial presentada.

c) Informeu del Decret al que l'empresa s'ha acollit en la sol·licitud inicial de STCT/RJL.

d) Informeu del Supòsit al que l'empresa s'ha acollit en la sol·licitud inicial de STCT/RJL.

6. Introduïu per cada persona assalariada les modificacions que vulgueu efectuar en la situació de STCT o RJL i confirmeu els canvis.

| Número declarant CASS                                                                                                    |                            | NRT/NIA de l'empresa   |                                    |
|----------------------------------------------------------------------------------------------------|----------------------------|------------------------|------------------------------------|
| Persona assalariada                                                                                                    |                            |                        | CNO                                |
| Salari fix brut                                                                                                    | Contracte                  | ~                      | Data de finalització del contracte |
| Modalitat                                                                                                    |                            | Hores setmanals de tre | eball estipulades per contracte    |
| STCT: suspensió temporal dels contractes de treball o RJL: Reducció de la jornada laboral<br>Hores setmanals treballades en STCT o en RJL | Data d'inici nova situació |                        |                                    |
|                                                                                                    |                            | 01/01/2022             | <b>D</b>                           |
| Justificació de la modificació sol·li                                                                                                    | citada                     |                        |                                    |
|                                                                                                    |                            |                        |                                    |

- a) Modalitat: indiqueu *STCT* en cas de suspensió temporal del contracte de treball o *RJL* en cas de reducció de la jornada laboral.
- b) Hores en STCT o RJL: indiqueu les hores setmanals que la persona assalariada treballa en STCT o en RJL.
- c) Data d'inici de la nova situació: indiqueu el dia en què s'inicia la nova situació informada.
- 7. Un cop enviada la petició, apareixerà en pantalla un missatge en què se us informarà que la sol·licitud s'ha lliurat correctament.

Consulteu l'estat de la vostra sol·licitud mitjançant l'accés web a l'apartat "Consulta -2022".

Si les dades d'empresa han estat entrades correctament, podreu consultar l'estat de la sol·licitud en temps real. En el cas que no aparegui informació, envieu un correu a <u>treball.expedients@govern.ad</u>, és possible que alguna de les dades informades a la sol·licitud sigui incorrecta i aquesta no s'hagi pogut tramitar.

El ministeri encarregat del treball tractarà la vostra sol·licitud i us comunicarà, mitjançant l'adreça electrònica assenyalada en la sol·licitud, qualsevol incidència.

Si teniu qualsevol dubte, podeu contactar amb el Servei d'Inspecció de Treball per telèfon, al 88 58 58 o per correu a treball.expedients@govern.ad